# КАК ДОБАВИТЬ ВИДЕОРОЛИКИ

На сайт можно добавлять видеоролики из различных источников. Это могут быть, например, прямые трансляции или обзоры матчей, интервью с игроками, тренерами.

Для начала, нужно авторизоваться в личном кабинете сайта. У вас должно быть разрешение для загрузки видеороликов (для учетных записей клубов оно включено по умолчанию). Если разрешения нет, обратитесь к администрации сайта.

Чтобы успешно добавить видео, Вам необходима **ссылка** на его источник. Главное требование к ссылке – она должна вести непосредственно к просмотру целевого файла. Запрещается добавлять ссылки на страницы сайтов, где пользователю необходимо осуществить дополнительные действия для поиска нужного видео. Пример **правильной** ссылки: <u>https://www.youtube.com/watch?v=2-aMUWARbbg</u> Пример **неправильной** ссылки <u>https://www.youtube.com</u>

#### Получение ссылки

Как правило, ссылку на видео можно получить с помощью функции «Поделиться» на сервисе, где оно размещается. Сайт автоматически обрабатывает ссылки на YouTube, а для других видео хостингов (VK, Rutube и.т.д) воспользуйтесь рекомендацией:

- 1. Найдите кнопку «Поделиться» на странице с видеороликом.
- 2. Для встраиваемого видео (в дальнейшем отобразится на сайте в виде плеера)
  - а. Выберите «Встроить».
  - b. Скопировать код, который имеет примерно такой вид: <iframe src="<u>https://www.site.ru/video-2384729hwfuidf</u>" width="560" height="513"><iframe>
- Если нет возможности получить встраиваемую ссылку, скопируйте адрес страницы с видео из браузера. В таком случае, при добавлении ролика, необходимо будет снят галочку «встраиваемое видео».

### Добавление ссылок на трансляции матчей

- Зайти в раздел меню «Видео» «Трансляции» (Или «Материалы» «Трансляции» для администратора сайта). Загрузятся матчи, запланированные на текущую неделю. С помощью фильтров календаря можно выбрать другой временной период, конкретные команды, группы.
- 2. В строке напротив нужной игры в поле «Ссылка» вставьте адрес полученной ранее ссылки на видео.
- 3. Если видео может быть встроено, поставьте галочку в столбце «Встраиваемое», в противном случае снимите галочку.
- 4. Нажмите кнопку

🖥 Сохранить

для применения изменений.

5. После сохранения, для матчей текущего дня появятся ссылки для выгрузки данных статистики матча в форматах XML и JSON. Описание API в отдельном файле

| Дата матча  🖨 | Хозяева - Гости, Счет 🛟                                                     | Ссылка 🗘                               | Выгрузка 🗘       | Встраиваемое                                                                                                    |
|---------------|-----------------------------------------------------------------------------|----------------------------------------|------------------|----------------------------------------------------------------------------------------------------|
| T             | T                                                                           | T                                      |                  | <b>T</b> •                                                                                                    |
| 2022-08-23    | Автомобилист-Спартаковец.(2004).(Екатеринбург) - Трактор.(2004).(Челябинск) | https://www.youtube.com/watch?v=5PKdqb | <u>XML, JSON</u> | <ul> <li>Image: A start of the start of the start of</li></ul> |
| 2022-08-28    | Автомобилист-Спартаковец (2004) (Екатеринбург) - Трактор (2004) (Челябинск) | https://www.youtube.com/watch?v=y9_m6F |                  | <b>V</b>                                                                                                    |

### Добавление других видеороликов.

- 6. Зайти в раздел меню «Видео» (Или «Материалы» «Видеоролики» для администратора сайта).
- Появится таблица с уже загруженными ранее видеороликами.
   Чтобы отредактировать видео, нажмите на его заголовок.

Чтобы создать новое видео, нажмите на ссылку «Создать новое видео»:

|                                  | Статьи      | ~  | 0  | Оото | ~    | Видео | ` |
|----------------------------------|-------------|----|----|------|------|-------|---|
| Список видео Создать новое видео |             |    |    |      |      |       |   |
| Видеоролики                      |             |    |    |      |      |       |   |
|                                  | На странице | 2: | 50 |      | 🗸 за | писей |   |
|                                  |             |    |    |      |      | 1     |   |

- 8. Введите дату и заголовок ролика. При необходимости, введите текст в поле «Анонс» (краткое описание видео).
- 9. Добавление картинки-превью:
  - а. Для сервиса YouTube достаточно указать только ссылку. Картинка- превью добавится автоматически.
  - b. Для других сервисов есть два способа задать картинку:
    - I. Вставить URL (ссылку) на изображение в поле «Картинка внешняя».
    - II. Выбрать изображение с Вашего устройства:

Картинка:

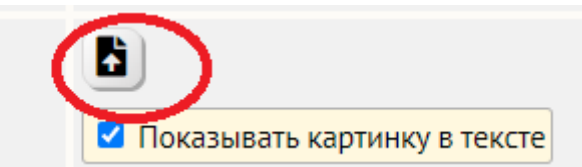

- 10. Отметить галочку «Прямая трансляция», если видео представляет собой прямую трансляцию события.
- 11. Отметить галочку «Встраиваемое», если ссылка была получена методом «Встроить»
- 12. Поля «Внешний ID» и «YouTube?», как правило, заполняются автоматически, если распознана ссылка на YouTube.
- 13. В поле «Внешняя ссылка» необходимо вставить полученную ранее ссылку на видео.
- 14. Привязка видео к различным записям в базе данных с помощью блока «Связи».

• Связи

а. Теги. Служат для объединения материалов одной тематикой, например, «Судейство» или «Поздравления». Выберите один из имеющихся тегов. Также можно ввести имя нового тега, после чего нажать клавишу Enter. После сохранения Ваш ролик будет связан с другими видео, у которых установлен такой же тег.

윪

- b. **Клубы**. Если выбран клуб (один или несколько), видео будет отображаться на его странице на сайте. <u>Выбор обязателен, если Вы работаете под учетной записью клуба.</u>
- с. Команды. Показ видео на страницах определенных команд.
- Игроки. Показ видео на страницах игроков. Для поиска нужно ввести минимум три символа.
   Можно ввести, например, фамилию и год рождения. «Кузнецов 2004»
   После ввода текста, возможно, нужно будет подождать пока не загрузятся результаты поиска

(во время процесса будет отображаться текст «Поиск...»)

|                                | <b>*</b> Бородин Виталий (2005) кузне                                                       |  |  |  |
|--------------------------------|---------------------------------------------------------------------------------------------|--|--|--|
| К Бородин Витадий (2005) изоно | Кузнецов Александр Ефимович (3) (28.01.2004)                                                |  |  |  |
| вородин виталии (2005)) кузне  | Кузнецов Алексей Эдуардович (3) (07.09.2005)<br>Кузнецов Анатолий Дмитриевич (Н) (07.11.199 |  |  |  |
| Поиск                          |                                                                                             |  |  |  |

- е. Тренеры. Показ видео на страницах тренеров.
- f. Сотрудники. Показ видео на страницах сотрудников организатора соревнований.
- g. Матчи. Показ видео на странице протокола матча. Прямые трансляции будут отображены в отдельном блоке «Трансляции» на странице матча.

Для поиска игры, сначала введите дату в формате 2022-01-01, затем нажмите на поле ввода. После поиска, выведется список матчей, запланированных на введенную дату. Можно также ввести часть названия, возраст или город команды, чтобы отфильтровать результаты, если их слишком много.

Отчес

Матчи:

Дата 2022-03-13

2022-03-13 Автомобилист (2009) Екатеринбург - Металлург (2009) Верхняя Пышма
 2022-03-13 Автомобилист (2009) Екатеринбург - Металлург (2009) Верхняя Пышма
 2022-03-13 Автомобилист (2010) Екатеринбург - Горняк (2010) Сибай
 2022-03-13 Металлург (2004) Магнитогорск - Ястребы (2004) Омск
 2022-03-13 Таганай (2007) Златоуст - Автомобилист (2007) Екатеринбург
 2022-03-13 Таганай (2007) Златоуст - Автомобилист (2007) Екатеринбург

Уже выбранные связи можно удалить, если нажать на кнопку "Х" слева от каждой записи.

🗙 рородин Виталий (2005)

Нажмите кнопку

**В** Сохранить для применения выбранных связей.

Видеоролик будет также отображаться в списке последних видеоматериалов на главной странице сайта.

## ГДЕ ИСКАТЬ ДОБАВЛЕННЫЕ ВИДЕО

- На главной странице в блоке последних видеоматериалов.
- Если создана привязка через «Связи», то:
  - На странице клуба или команды.
  - о На страницах игроков, тренеров, персонала.
  - о В протоколах матчей и календарях.